## LES ENTREES EN STOCK

## Entrées en stock rapide d'un article référencé

Menu : Stock  $\rightarrow$  Article  $\rightarrow$  Recherche d'Article

- o Dans la zone de filtre, rechercher l'article concerné
- En bas de la fenêtre cochez → □ Détail
- o Saisir la quantité à entrer en stock → Qté à entrer en stock
- Cliquer sur → ▲ à droite de l'écran ou sur la ligne des icônes pour entrer l'article en stock.

## Création et entrée en stock d'un nouvel article

## Menu : Stock $\rightarrow$ Article $\rightarrow$ Recherche d'Article

• Dans la zone de filtre, vérifier que l'article n'existe pas dans la base.

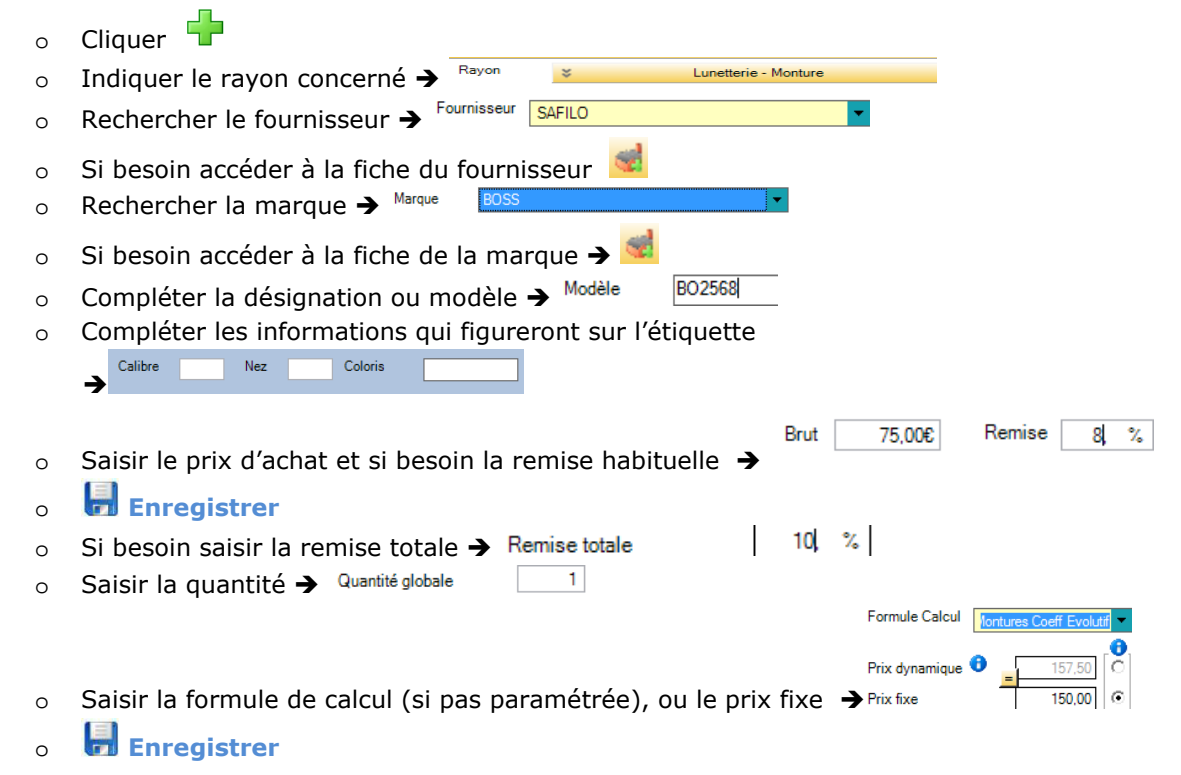